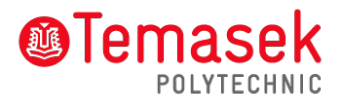

## Check Timetable

(Available only on the Friday before course commencement)

- Step 1: Go to: www.tp.edu.sg
- Step 2: Click 'Life@TP' > Under TP Student's Digital Access & IT Matters > Click 'Full time Student Portal'
- Step 3: Enter your Student AD ID and password:

Student AD ID: <Admission No.> (eg. 1112345A)

## Password: Same as student's e-mail password

**Note**: The admission number and barcode number are printed on your Enrolment Notice.